# Einrichtung des WLAN an der DHBW Karlsruhe

# Inhalt

| 1. | Allgemeines zu DHBW-KA und eduroam  | 2  |
|----|-------------------------------------|----|
| 2. | Voraussetzungen                     | 2  |
| 3. | Einrichtung unter Windows 10 und 11 | 3  |
| 4. | Einrichtung unter Windows 8 und 8.1 | 5  |
| 4  | .1. Windows 8                       | 5  |
| 4  | .2. Windows 8.1                     | 5  |
| 5. | Windows 7 und älter                 | 7  |
| 6. | Konfiguration unter Linux           | 8  |
| 7. | Konfiguration unter Android 1       | 1  |
| 1  | 0.1 Android bis Version 6.0.1 1     | 1  |
| 1  | 0.2 Android ab 7.0 1                | 4  |
| 8. | Mac OS X 1                          | 16 |
| 9. | IOS 1                               | 19 |

# 1. Allgemeines zu DHBW-KA und eduroam

Das WLAN mit der SSID **DHBW-KA** ist mit WPA2 Enterprise verschlüsselt und wird nur an der DHBW Karlsruhe zur Verfügung gestellt. Die Benutzer werden in der Lehredomäne dh-karlsruhe.de authentifiziert. Eine Authentifikation mit dem Verwaltungsaccount in der Domäne dhbw-karlsruhe.de bzw. dhbw-karlsruhe.aa funktioniert nicht.

Die SSID **eduroam** steht Ihnen an vielen Bildungseinrichtungen weltweit und auch in Teilen der Innenstadt von Karlsruhe zur Verfügung. Die Einrichtung dieses WLAN ist mit DHBW-KA identisch, der Benutzername ist zwingend in der Form "Benutzer@dh-karlsruhe.de" anzugeben, wobei Groß- und Kleinschreibung eine Rolle spielt. Natürlich ist auch eduroam mit WPA2 Enterprise verschlüsselt. Eine Liste der teilnehmenden Standorte erhalten Sie unter <u>https://map.eduroam.de/</u>.

Sollten Sie ein WLAN **DHBW-KA5** sehen, so können Sie das auch benutzen. Es handelt sich hierbei um ein Test-WLAN, welches ausschließlich im 5 GHz-Band ausgestrahlt wird und in dem neue Verfahren und Standards getestet werden. Die Ausfallwahrscheinlichkeit ist daher etwas höher.

Unter <u>https://cat.eduroam.org</u> können Sie sich eine Installationsdatei herunterladen, welche Ihnen die sichere Einrichtung von eduroam deutlich erleichtert. Es wird empfohlen, diese Möglichkeit zu nutzen. Dazu auf der Webseite den Button "Laden Sie Ihr eduroam Installationsprogramm herunter" anklicken und nach DHBW Karlsruhe suchen. Üblicherweise wird Ihnen das für Ihr Betriebssystem passende Installationsprogramm angeboten, ansonsten können Sie es über den Link "Alle Plattformen" auswählen.

## 2. Voraussetzungen

Achten Sie bitte darauf, dass Ihre WLAN-Verbindung die IP-Adresse automatisch per DHCP zugewiesen bekommt. Diese Einstellung finden Sie z.B. bei Windows 10 unter Einstellungen, Netzwerk und Internet, WLAN, Adapteroptionen ändern, Rechtsklick auf WLAN, Eigenschaften, IPv4, Eigenschaften.

| Eigenschafte                                     | en von Internetprotokoll                                                           | Versior                          | n 4 (TC                     | CP/IP                     | v4)                               | ? ×               |
|--------------------------------------------------|------------------------------------------------------------------------------------|----------------------------------|-----------------------------|---------------------------|-----------------------------------|-------------------|
| Allgemein                                        | Alternative Konfiguration                                                          |                                  |                             |                           |                                   |                   |
| IP-Einstel<br>Netzwerk<br>den Netzv<br>beziehen. | lungen können automatisc<br>diese Funktion unterstütz<br>werkadministrator, um die | h zugewi<br>t. Wende<br>geeignet | esen v<br>en Sie<br>en IP-I | verde<br>sich a<br>Einste | n, wenn<br>ndernfal<br>ellungen : | das<br>s an<br>zu |
| IP-A                                             | dresse automatisch bezieł                                                          | nen                              |                             |                           |                                   |                   |
| - Tolg                                           | ende IP-Adresse verwend                                                            | en:                              |                             |                           |                                   |                   |
| IP-Adr                                           | esse:                                                                              |                                  |                             |                           |                                   |                   |
| Subnet                                           | zmaske:                                                                            |                                  |                             |                           |                                   |                   |
| Standa                                           | rdgateway:                                                                         |                                  |                             |                           |                                   |                   |
| ONS                                              | -Serveradresse automatis                                                           | ch bezieł                        | ien                         |                           |                                   |                   |
| - Folg                                           | ende DNS-Serveradressen                                                            | verwen                           | den:                        |                           |                                   |                   |
| Bevorz                                           | ugter DNS-Server:                                                                  |                                  |                             |                           |                                   |                   |
| Alterna                                          | ativer DNS-Server:                                                                 |                                  |                             |                           |                                   |                   |
|                                                  |                                                                                    |                                  |                             |                           | Erwe                              | itert             |
|                                                  |                                                                                    |                                  |                             | ОК                        |                                   | Abbrechen         |

# 3. Einrichtung unter Windows 10 und 11

Um eine WLAN-Verbindung unter Windows 10 bzw. 11 herzustellen, gehen Sie folgendermaßen vor:

Klicken Sie auf das Netzwerksymbol in der Taskleiste:

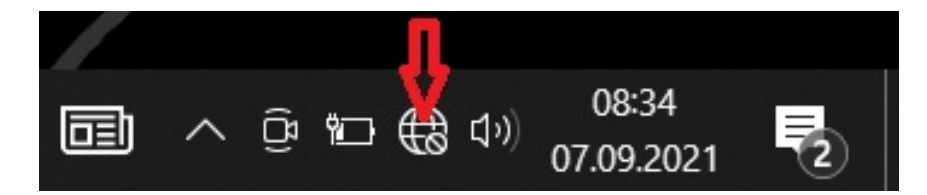

Bei Windows 11 müssen Sie jetzt noch auf den Pfeil neben dem WLAN-Symbol klicken:

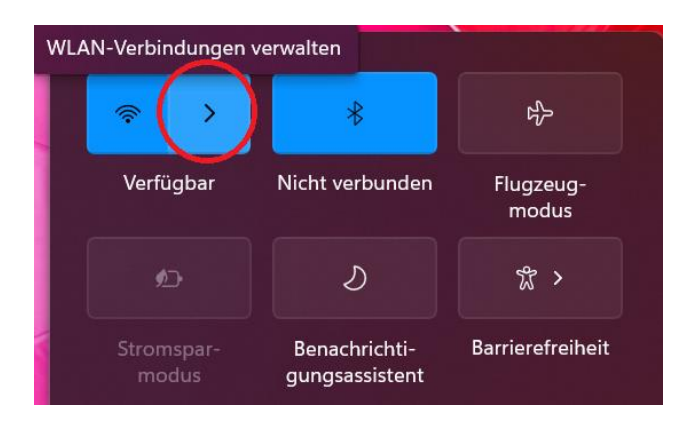

Wählen Sie im Popup-Menü das Netzwerk DHBW-KA bzw. eduroam aus

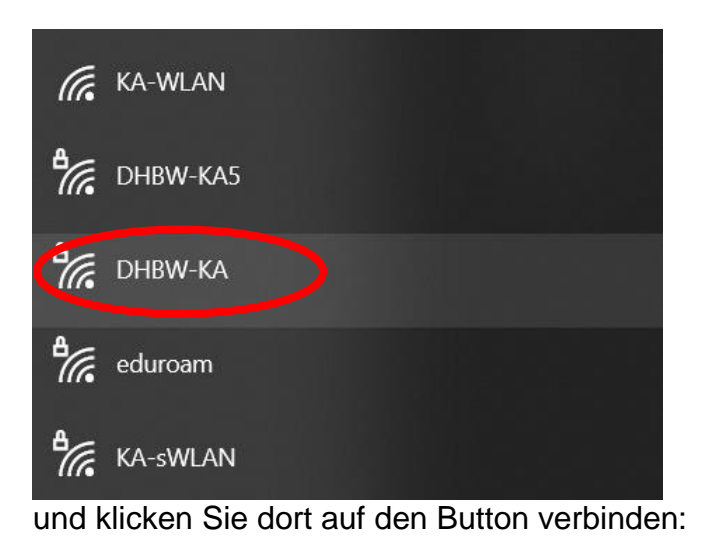

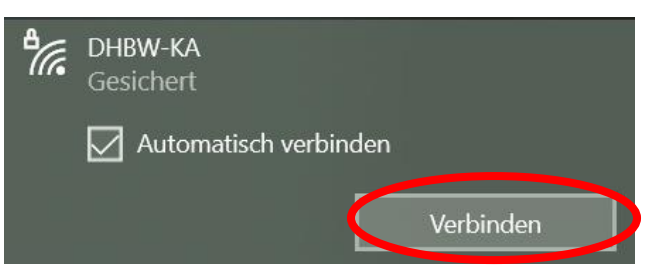

Geben Sie in der nun folgenden Maske geben Ihre Authentifizierungsinformationen ein und bestätigen Sie diese mit einem Klick auf OK. Benutzen Sie bitte die Form nachname.vorname@dh-karlsruhe.de (nicht ...@dhbw-karlsruhe!).

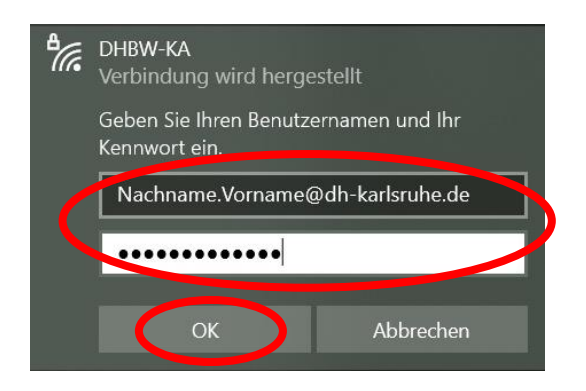

Lassen Sie sich jetzt die Zertifikatsdetails anzeigen

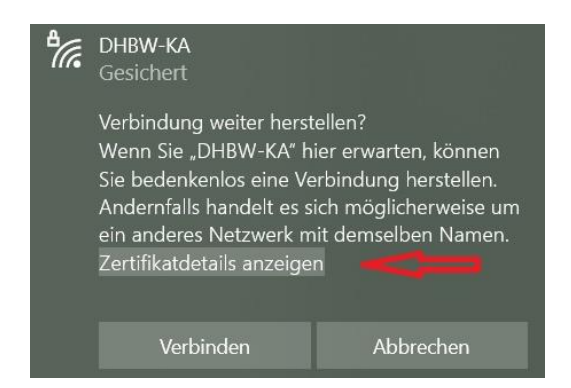

# Überprüfen Sie den Fingerabdruck des Serverzertifikates, dieser kann wie folgt lauten:

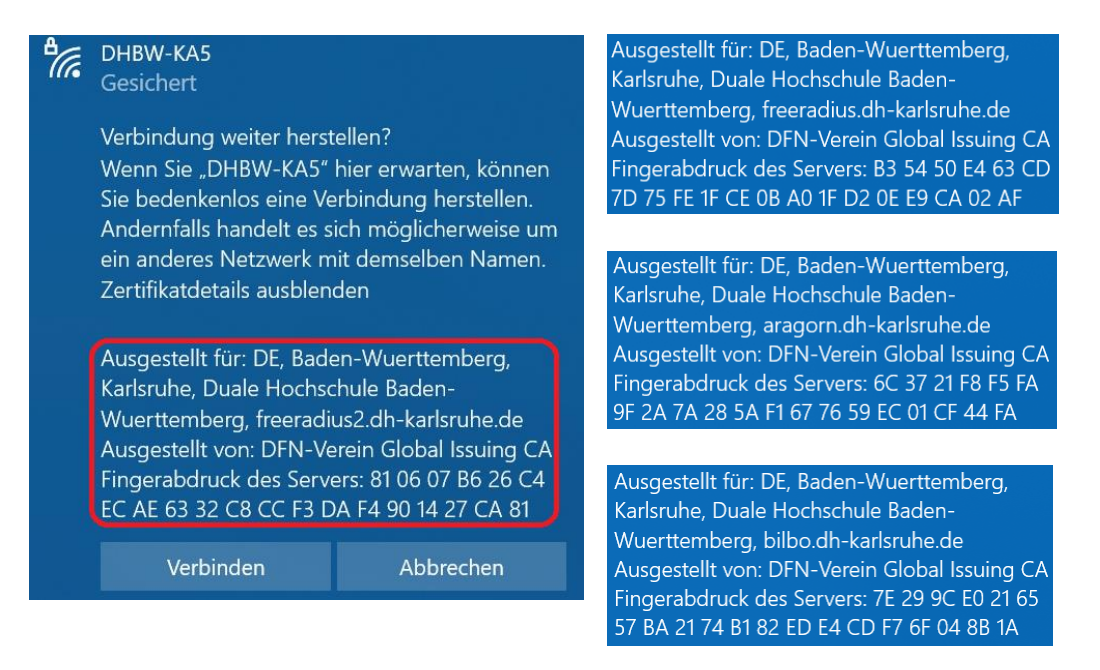

Da die Zertifikate in regelmäßigen Abständen (z.Zt. jährlich) erneuert werden, verwenden Sie zum Abgleich bitte die aktuellste Version dieser Anleitung. Sind die Daten korrekt, verbinden Sie sich mit dem WLAN, indem Sie den Button "Verbinden" anklicken. Anschließend sollten Sie mit dem WLAN verbunden sein.

## 4. Einrichtung unter Windows 8 und 8.1

## 4.1.Windows 8

Der Support für Windows 8 wurde eingestellt, Geräte mit diesem Betriebssystem dürfen nicht mehr mit dem Netz der DHBW Karlsruhe verbunden werden. Bitte installieren Sie Windows 8.1 oder neuer.

## 4.2.Windows 8.1

Verbinden Sie sich mit dem WLAN wie folgt:

Fahren Sie mit der Maus in die rechte untere Ecke ihres Bildschirmes und bewegen Sie dann den Mauszeiger auf Einstellungen. Danach klicken Sie auf das linke Symbol in der oberen Reihe, wo Verfügbar steht. Eine Liste der verfügbaren Drahtlosnetzwerke wird angezeigt.

| Suchen        | Einstellungen<br><sup>Start</sup><br>Anpassen<br>Kacheln | Netzwerke<br>Flugzeugmodus<br>Aus |
|---------------|----------------------------------------------------------|-----------------------------------|
| Teilen        | Hilfe                                                    | WiFi<br>Ein<br>.tll DHBW-KA       |
| Geräte        | Ţ                                                        | ]  eduroam<br>]  ChromcastWl      |
| Einstellungen | Verfügbar 67 Helligkeit                                  | الله KA-sWLAN<br>الله KA-WLAN     |
|               | Benach-<br>nichtigungen<br>PC-Einstellungen ändern       |                                   |

Klicken Sie auf DHBW-KA (eduroam funktioniert auf die gleiche Weise), dann auf Verbinden. In der folgenden Maske geben Sie ihre Authentifizierungsinformationen ein.

| Netzwerke Flugzeugmodus                     | <ul> <li>Netzwerke</li> <li>III <sup>DHBW-KA</sup></li> </ul>                              |                                                                                                    |
|---------------------------------------------|--------------------------------------------------------------------------------------------|----------------------------------------------------------------------------------------------------|
| Aus WiFi Ein DHBW-KA Automatisch verbinden  | Geben Sie Ihren Benutzernamen und<br>Ihr Kennwort ein.<br>name.vorname@dh-karlsruhe.de<br> | Netzwerke     In DHBW-KA Soll die Verbindung hergestellt                                                           |
| Verbinden<br>III ChromcastWI<br>III eduroam |                                                                                            | werden?<br>Wenn Sie DHBW-KA an diesem Ort<br>erwarten, können Sie relativ unbesorgt<br>eine Verbindung herstellen. |
| اران KA-SWLAN<br>المان Ka-WLAN              |                                                                                            | möglicherweise um ein anderes<br>Netzwerk mit der gleichen<br>Bezeichnung.<br>Zertifikatdetails anzeigen           |

Lassen Sie sich die Zertifikatsdetails anzeigen:

| Soll die Verbindung hergestellt werden?                                                                                                    |  |  |  |  |  |  |
|----------------------------------------------------------------------------------------------------|--|--|--|--|--|--|
| Wenn Sie DHBW-KA an diesem Ort<br>erwarten, können Sie relativ unbesorgt<br>eine Verbindung herstellen.<br>Andernfalls handelt es sich<br>möglicherweise um ein anderes<br>Netzwerk mit der gleichen<br>Bezeichnung. |  |  |  |  |  |  |
| Zertifikatdetails ausblenden                                                                                                    |  |  |  |  |  |  |
| Fingerabdruck des Servers: EA B6 4D<br>D9 5C 12 9F 5A A8 43 EB 01 39 2B 44<br>C8 48 BA 68 A6                                                                                                    |  |  |  |  |  |  |
| Verbinden                                                                                                    |  |  |  |  |  |  |
| Nicht verbinden                                                                                                    |  |  |  |  |  |  |

#### Gültige Fingerabdrücke sind:

81 06 07 B6 26 C4 EC AE 63 32 C8 CC F3 DA F4 90 14 27 CA 81 B3 54 50 E4 63 CD 7D 75 FE 1F CE 0B A0 1F D2 0E E9 CA 02 AF 6C 37 21 F8 F5 FA 9F 2A 7A 28 5A F1 67 76 59 EC 01 CF 44 FA 7E 29 9C E0 21 65 57 BA 21 74 B1 82 ED E4 CD F7 6F 04 8B 1A Durch diesen Check verhindern Sie, dass ein unauthorisierter fremder Server Ihre Authentifizierungsdaten abfängt und diese später missbräuchlich verwendet werden. Liegt einer dieser Fingerabdrücke vor, so können Sie sich mit "Verbinden" mit dem WLAN verbinden.

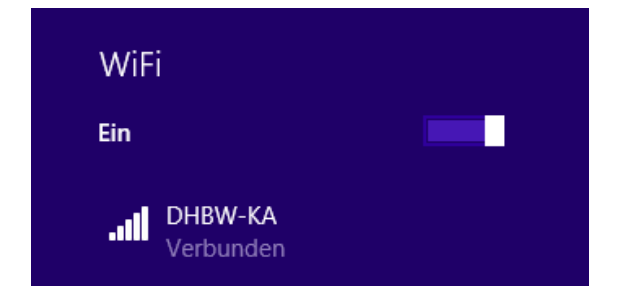

Eventuell kann es bei der erstmaligen Einrichtung nötig sein, das Zertifikat "T-Telesec Global Root Class 2" zu bestätigen. Tun sie dies bitte.

## 5. Windows 7 und älter

Der Support für Windows 7 wurde am 14.1.2020 eingestellt, Geräte mit diesem Betriebssystem dürfen nicht mehr mit dem Netz der DHBW Karlsruhe verbunden werden. Für Geräte mit älteren Betriebssystemen, wie Windows Vista und Windows XP gilt das gleiche.

# 6. Konfiguration unter Linux

leider kann hier nicht auf alle Linux-Varianten eingegangen werden. Mit den folgenden Informationen können Sie aber das DHBW-KA Wlan auch benutzen.

SSID: DHBW-KA oder eduroam Verschlüsselung: WPA2 / AES Authentifizierung: PEAP mit MSCHAP v2 Authentifizierungsstelle des Zertifikates: T-Telesec Global Root Class 2 Authentifizierungsdaten: Ihr Benutzer in der Domäne dh-karlsruhe.de IP automatisch per DHCP konfigurieren

Unter Linux Mint 18 sieht das beispielsweise so aus:

Netzwerkverbindungen öffnen, dann neue Verbindung mit Klick auf Add erstellen

| Name                | Last Used 🔻  | Add    |
|---------------------|--------------|--------|
| - Ethernet          |              | Edit   |
| Wired connection 1  | 1 month ago  | Delete |
| • Wi-Fi             |              | Delete |
| eduroam             | 1 minute ago |        |
| DHBW-KA             | 1 month ago  |        |
| Automatisch KA-WLAN | 1 month ago  |        |

Wi-Fi als Verbindungstyp wählen

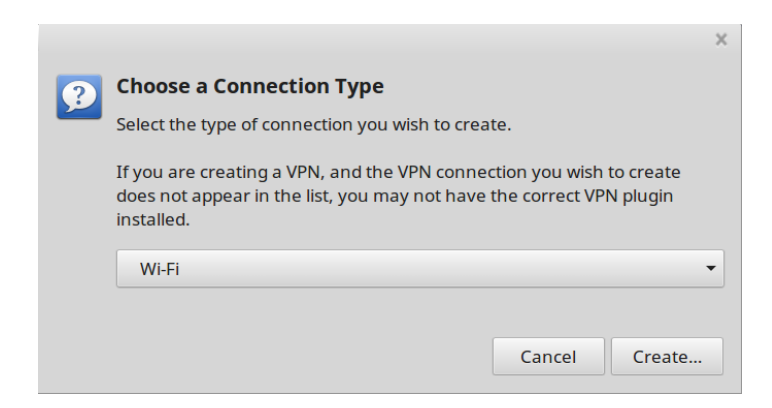

Name: eduroam, SSID: eduroam, Mode: Client, Device: Ihr WLAN-Gerät

|                         | Editing eduroar       | n             | ×       |
|-------------------------|-----------------------|---------------|---------|
| Connection name: edu    | iroam                 |               |         |
| General Wi-Fi Wi-Fi Sec | urity IPv4 Settings I | IPv6 Settings |         |
| SSID:                   | eduroam               |               |         |
| Mode:                   | Client                |               | •       |
| BSSID:                  |                       |               | •       |
| Device:                 | wlp3s0 (              | )             | -       |
| Cloned MAC address:     |                       |               |         |
| MTU:                    | automatic             | -             | + bytes |
|                         |                       |               |         |
|                         |                       |               |         |
|                         |                       |               |         |
|                         |                       | Cancal        | Carro   |
|                         |                       | Cancel        | Save    |

Im Reiter Wi-Fi Security die Felder wie unten angegeben ausfüllen

| Editing eduroam                                          |                                  |  |  |  |
|----------------------------------------------------------|----------------------------------|--|--|--|
| Connection name: eduroam                                 |                                  |  |  |  |
| General Wi-Fi Wi-Fi Security IPv4 Settings IPv6 Settings |                                  |  |  |  |
| Security:                                                | WPA & WPA2 Enterprise -          |  |  |  |
| Authentication:                                          | Protected EAP (PEAP)             |  |  |  |
| Anonymous identity:                                      |                                  |  |  |  |
| CA certificate:                                          | T-TeleSec_GlobalRoot_Class_2.pem |  |  |  |
|                                                          | No CA certificate is required    |  |  |  |
| PEAP version:                                            | Automatic 🔹                      |  |  |  |
| Inner authentication:                                    | MSCHAPv2                         |  |  |  |
| Username:                                                | nachname.vorname@dh-karlsruhe.de |  |  |  |
| Password:                                                | deinpasswort                     |  |  |  |
|                                                          | Show password                    |  |  |  |
|                                                          | Cancel Save                      |  |  |  |

Anstelle von nachname.vorname natürlich die eigenen Daten eintragen.

Die Zertifikate befinden sich bei Linux häufig unter /etc/ssl/certs

|                                                                                                    | Choose a Certificate Authority certificate ×                                                                                                    |                         |                                                                     |                                                                                                    |  |  |  |
|----------------------------------------------------------------------------------------------------|----------------------------------------------------------------------------------------------------|-------------------------|---------------------------------------------------------------------|----------------------------------------------------------------------------------------------------|--|--|--|
| の Recent                                                                                                    | ◀ <ul> <li>etc</li> <li>ssl</li> <li>certs</li> </ul>                                                                                                    |                         |                                                                     |                                                                                                    |  |  |  |
| <ul> <li>Home</li> <li>Desktop</li> <li>Bilder</li> <li>Dokumente</li> <li>Downloads</li> <li>Musik</li> <li>Videos</li> </ul> | Name<br>SZAFIR_KOUT_CA2.pem<br>Taiwan_GRCA.pem<br>TeliaSonera_Root_CA_v1.pem<br>thawte_Primary_Root_CA.pem<br>thawte_Primary_Root_CAG2.pem<br>thawte Primary_Root_CA - G3.pem | •                       | Size<br>1,3 KB<br>1,9 kB<br>1,9 kB<br>1,5 kB<br>940 bytes<br>1,5 kB | Modified<br>27 Sep 2017<br>27 Sep 2017<br>27 Sep 2017<br>27 Sep 2017<br>27 Sep 2017<br>27 Sep 2017 |  |  |  |
| + Other Locatio                                                                                                    | Trustis_FPS_Root_CA.pem                                                                                                    | 1,2 kB                  | 27 Sep 2017                                                         |                                                                                                    |  |  |  |
|                                                                                                    | T-TeleSec_GlobalRoot_Class_2.pem                                                                                                    |                         | 1,4 kB                                                              | 27 Sep 2017                                                                                        |  |  |  |
|                                                                                                    | T-TeleSec_GlobalRoot_Class_3.pem                                                                                                    | 1,4 kB                  | 27 Sep 2017                                                         |                                                                                                    |  |  |  |
|                                                                                                    | TUBITAK_Kamu_SM_SSL_Kok_SertifikasiSurum_1.                                                                                                    | pem                     | 1,6 kB                                                              | 27 Sep 2017                                                                                        |  |  |  |
|                                                                                                    | TÜBİTAK_UEKAE_Kök_Sertifika_Hizmet_Sağlayıcısı                                                                                                    | _Sürüm_3.pem            | 1,8 kB                                                              | 27 Sep 2017                                                                                        |  |  |  |
|                                                                                                    | TURKTRUST_Certificate_Services_Provider_Root_200                                                                                                    | )7.pem                  | 1,5 kB                                                              | 27 Sep 2017                                                                                        |  |  |  |
|                                                                                                    | TÜRKTRUST_Elektronik_Sertifika_Hizmet_Sağlayıcısı_                                                                                                    | _H5.pem                 | 1,5 kB                                                              | 27 Sep 2017                                                                                        |  |  |  |
|                                                                                                    | DER                                                                                                    | or PEM certificates (*. | der, *.pem,                                                         | *.crt, *.cer) 🔻                                                                                    |  |  |  |
|                                                                                                    |                                                                                                    |                         | Cancel                                                              | Open                                                                                               |  |  |  |

# Unter IPv4 Settings Automatic (DHCP) einstellen.

| Editing eduroam          |          |            |            |     |                |        |
|--------------------------|----------|------------|------------|-----|----------------|--------|
| Connection name: eduroam |          |            |            |     |                |        |
| General Wi-Fi            | Wi-Fi Se | ecurity If | Pv4 Settir | ngs | IPv6 Settings  |        |
| Method: Aut              | -        |            |            |     |                |        |
| Addresses                |          |            |            |     |                |        |
| Address                  | Ν        | letmask    |            | Ga  | teway          | Add    |
|                          |          |            |            |     |                | Delete |
|                          |          |            |            |     |                |        |
| Additional D             | NS serv  | ers:       |            |     |                |        |
| Additional se            | arch do  | omains:    |            |     |                |        |
| DHCP client I            | D:       |            |            |     |                |        |
| 🗆 Require II             | Pv4 add  | lressing f | or this co | onn | ection to comp | lete   |
|                          |          |            |            |     |                | Routes |
|                          |          |            |            |     | Cancel         | Save   |

Nun noch Speichern und verbinden.

# 7. Konfiguration unter Android

## 10.1 Android bis Version 6.0.1

Installieren Sie zuerst das Stammzertifikat der T-Telesec GlobalRoot Class 2 unter https://www.pki.dfn.de/fileadmin/PKI/zertifikate/T-TeleSec GlobalRoot Class 2.crt oder scannen sie diesen QR-Code: (Achtung, bei manchen Geräten, z.B. vom Hersteller Samsung, funktionieren dann einige Entsperrmethoden des Bildschirms, wie Muster oder Fingerabdruck nicht mehr, da der Hersteller des Smartphones sie als unsicher einstuft.)

ABBRECHEN

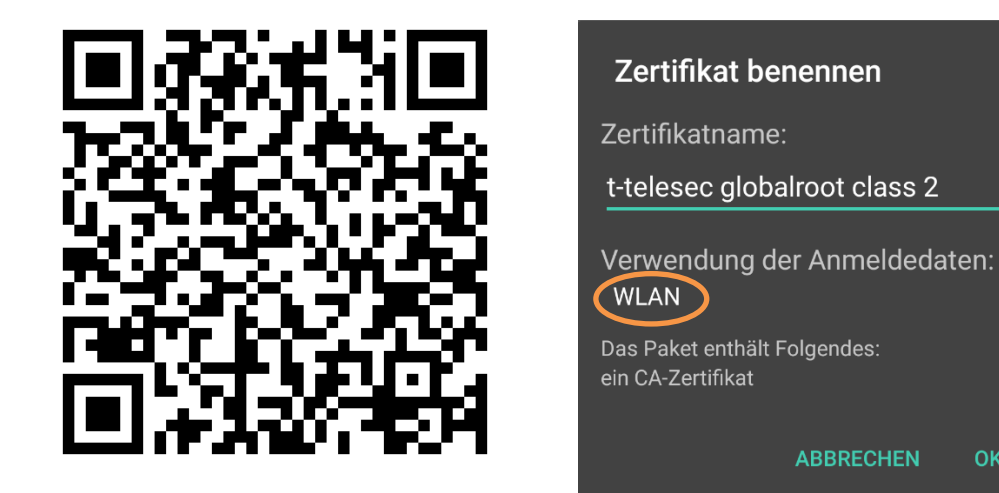

Bei "Verwendung der Anmeldedaten" muss WLAN stehen! Öffnen Sie die Apps und gehen Sie auf Einstellungen

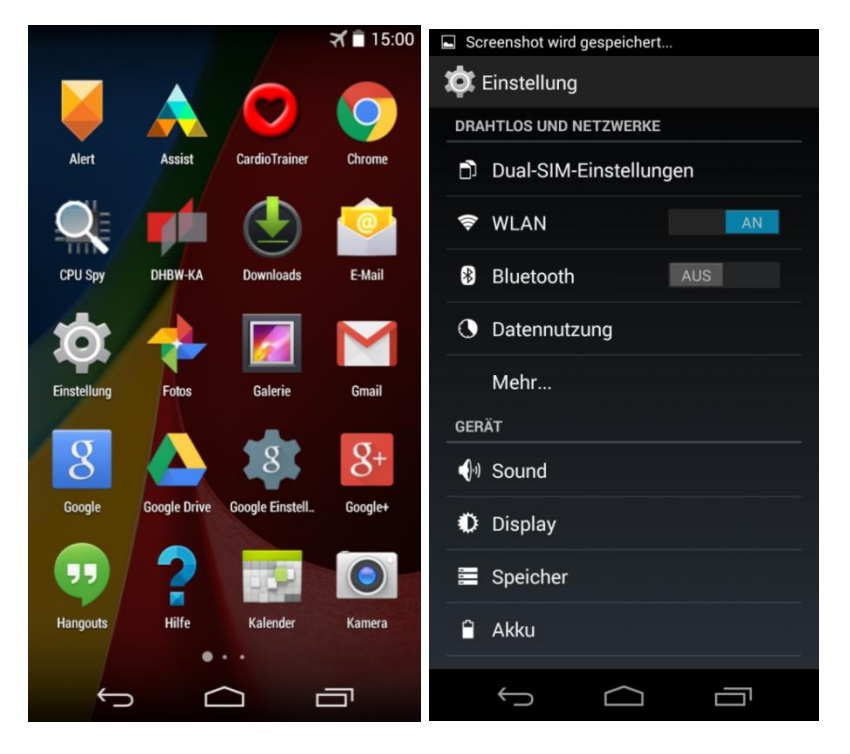

Dort tippen Sie auf WLAN (falls WLAN aus ist, bitte einschalten)

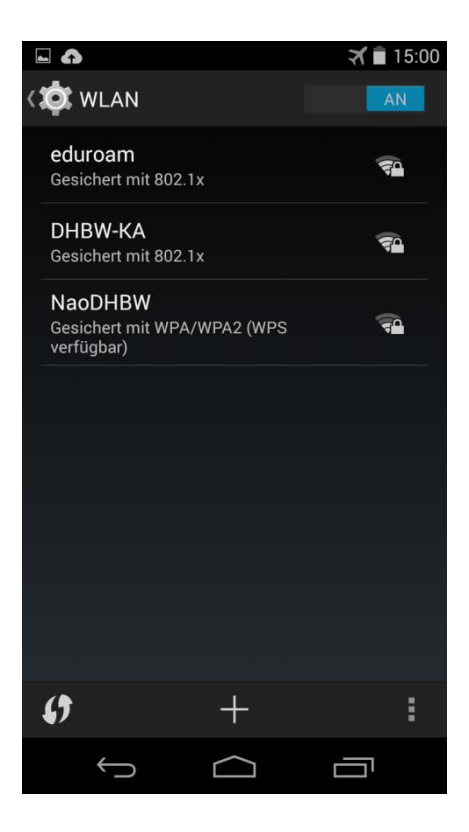

Tippen Sie hier auf DHBW-KA (oder eduroam) und legen Sie das Profil wie folgt an:

|                              | 75% 10:52   |
|------------------------------|-------------|
|                              | 0<br>0<br>0 |
| DHBW-KA                      |             |
| PEAP                         | <u> </u>    |
| Phase 2-Authentifizierung    | - 1         |
| MSCHAPV2                     | •           |
| CA-Zertifikat                | - 1         |
| t-telesec globalroot class 2 | • I         |
| Identität                    | - 1         |
| name.vorname@dh-karlsruhe    | .de         |
| Anonyme Identität            | - 1         |
| 4                            | - 1         |
| Kennwort                     | - 1         |
|                              | _ 1         |
|                              | - 1         |
| ABBRECHEN VERBIN             | DEN         |

Statt name.vornam@dh-karlsruhe.de verwenden Sie natürlich Ihren eigenen Benutzernamen in der Domäne dh-karlsruhe. Nach dem tippen auf Verbinden sollten Sie mit dem gewünschten Netzwerk verbunden sein.

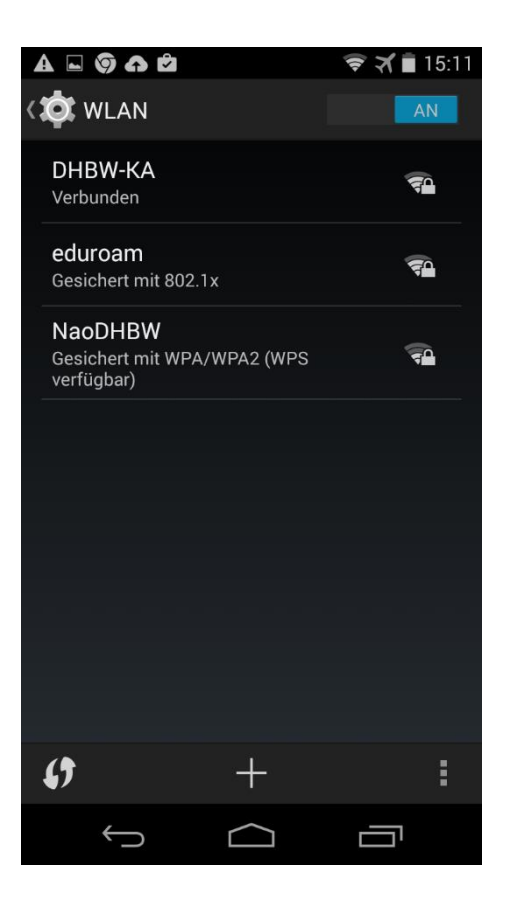

Das Zertifikat lässt sich auch vom Telefonspeicher oder einer SD-Karte aus installieren. Die Verbindung würde auch ohne Installation des Zertifikates funktionieren. Durch das CA Zertifikat stellen Sie aber sicher, dass Sie sich wirklich mit unserem Authentifizierungsserver verbinden und Ihr Passwort nicht in falsche Hände gerät. Daher wird, besonders bei der Nutzung von eduroam, dringend(!) zu dieser Vorgehensweise geraten. Siehe hierzu auch der Warnhinweis des DFN unter http://www.dfn-cert.de/aktuell/Google-Android-Eduroam-Zugangsdaten.html.

### 10.2 Android ab 7.0

Ab Version 7 erlaubt Android die Verwendung der vorinstallierten Systemzertifikate. Eine separate Installation des Stammzertifikates ist daher nicht mehr erforderlich. Gehen Sie wie folgt vor:

#### Öffnen Sie Einstellungen

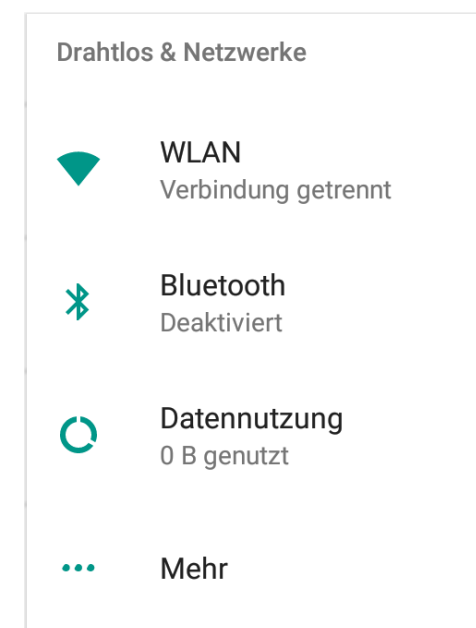

#### WLAN

| ≡ | WLAN       |                         | <b>¢</b> | : |
|---|------------|-------------------------|----------|---|
|   | An         | •                       |          |   |
|   | •          | KA-WLAN<br>Gespeichert  |          |   |
|   | Và         | DHBW-KA5<br>Deaktiviert |          |   |
|   | <b>T</b> a | DHBW-KA                 |          |   |
|   |            | eduroam                 |          |   |
|   |            | KA-sWLAN                |          |   |
|   | +          | Netzwerk hinzufügen     |          |   |

Vergewissern Sie sich, dass das WLAN angeschaltet ist. Tippen Sie auf DHBW-KA oder eduroam und füllen Sie das Formular wie auf dem nächsten Bild dargestellt aus.

EAP-Methode

| PEAP                          |           | •         |
|-------------------------------|-----------|-----------|
| Phase 2-Authentifizierung     |           |           |
| MSCHAPV2                      |           | •         |
| CA-Zertifikat                 |           |           |
| Systemzertifikate verwenden   |           | •         |
| Domain                        |           |           |
| dh-karlsruhe.de               |           |           |
| Identität                     |           |           |
| nachname.vorname@dh-karlsruhe | .de       |           |
| Anonyme Identität             |           |           |
|                               |           |           |
| Passwort                      |           |           |
| IhrPasswort                   |           |           |
|                               |           |           |
| Passwort anzeigen             |           |           |
| Erweiterte Optionen           |           | ~         |
|                               | ABBRECHEN | VERBINDEN |

Statt nachname.vorname müssen Sie natürlich Ihren persönlichen Benutzeraccount eintragen. Nun noch auf VERBINDEN tippen und die Verbindung wird hergestellt. Sollte es die Einstellmöglichkeit "Systemzertifikate verwenden" auf Ihrem Gerät nicht geben, dann verfahren Sie bitte, wie unter "Android bis Version 6.0.1" beschrieben.

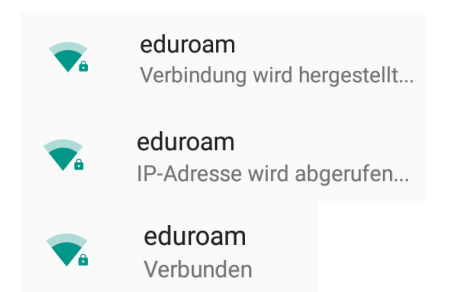

Für die sichere Konfiguration von eduroam steht im Google Play Store die App "eduroamCAT" zur Verfügung.

## 8. Mac OS X

Vergewissern Sie sich zuerst, dass Sie mit keinem WLAN verbunden sind. Um das WLAN auf einem Macbook einzurichten, klicken Sie auf Einstellungen

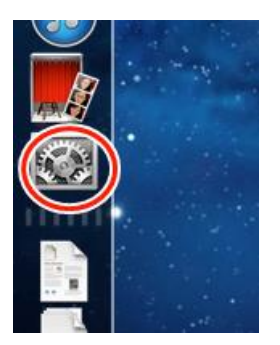

#### dann auf Netzwerk

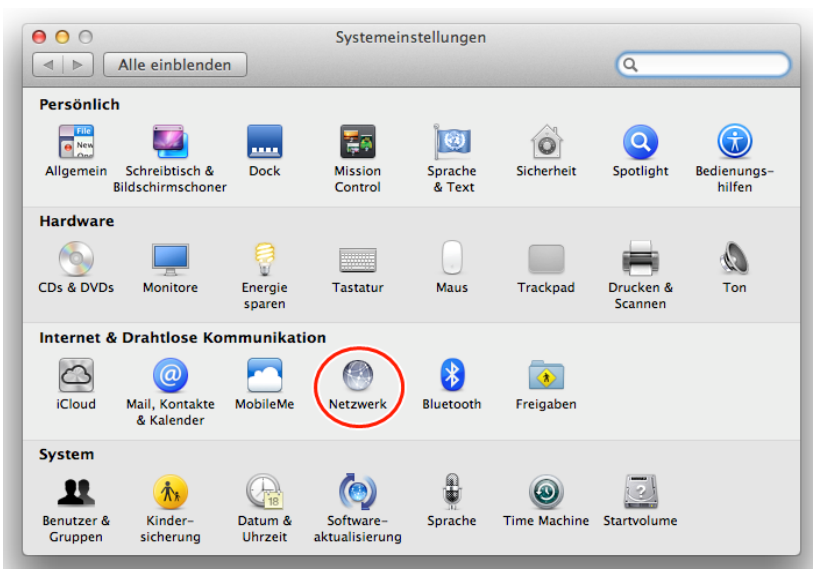

Schalten Sie Wi-Fi ein.

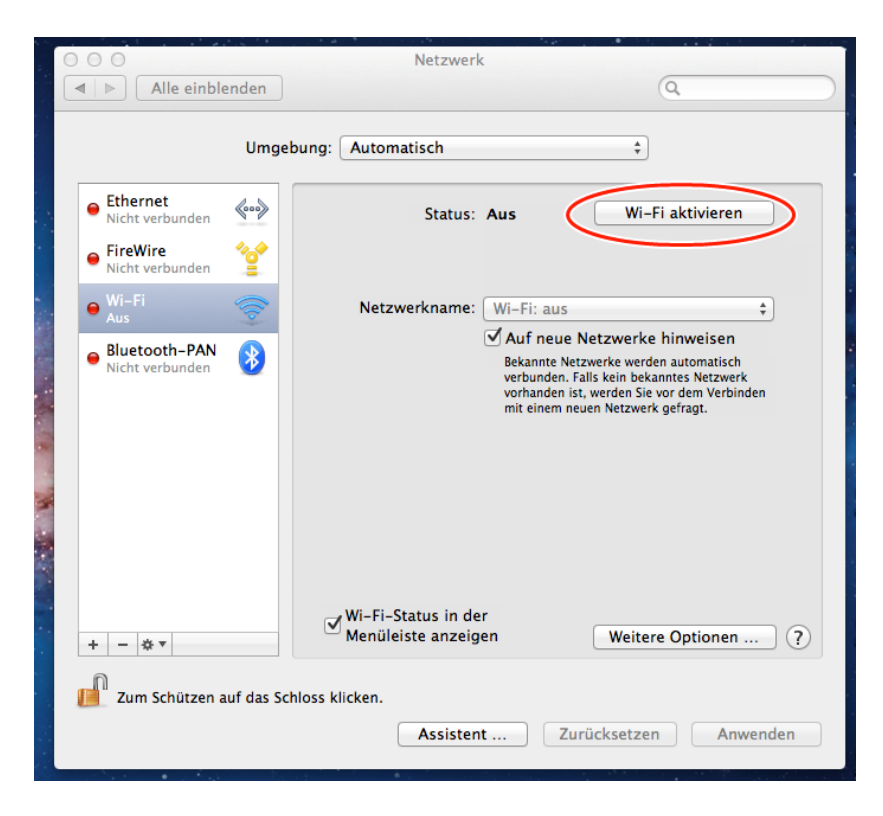

| ⊖ ○ Netzwerk                                                |                                                                                                    |                                                                                                    |  |  |  |  |
|-------------------------------------------------------------|----------------------------------------------------------------------------------------------------|----------------------------------------------------------------------------------------------------|--|--|--|--|
| ◀   ▶         Alle einblenden                               | )                                                                                                    | Q                                                                                                    |  |  |  |  |
| Um                                                          | gebung: Automatisch                                                                                                    | \$                                                                                                    |  |  |  |  |
| Ethernet<br>Nicht verbunden     FireWire     Kick verbunden | Status: Ein<br>Wi-Fi ist aktiviert, ab                                                                                                    | Wi-Fi deaktivieren<br>er nicht mit einem Netzwerk                                                                                                    |  |  |  |  |
| • Wi-Fi 🛜                                                   | Netzwerkname √ Kein Netzwerk a                                                                                                    | usgewählt                                                                                                    |  |  |  |  |
| Bluetooth-PAN      Nicht verbunden                          | DHBW-KA<br>DHBW-KA5<br>HBW-KA5<br>HBW-K | a (c)<br>a (c)<br>a |  |  |  |  |
| + − & ▼                                                     | ✓ Wi-Fi-Status in der       Menüleiste anzeigen       V                                                                                                    | Veitere Optionen ?                                                                                                    |  |  |  |  |
|                                                             | Assistent Zurücks                                                                                                    | etzen Anwenden                                                                                                    |  |  |  |  |

Wählen Sie jetzt das Netz aus, mit dem Sie sich verbinden möchten

Geben Sie Benutzername und Passwort wie dargestellt ein.

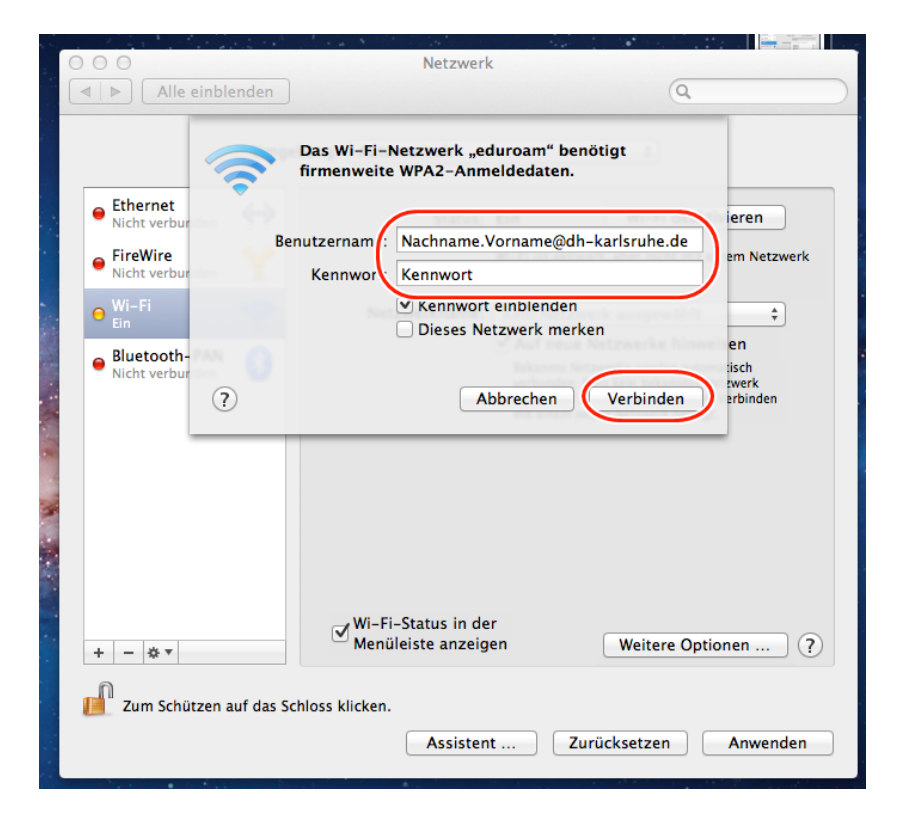

| 00                               | Netzwerk                                                                |                                                                                                    |
|----------------------------------|-------------------------------------------------------------------------|----------------------------------------------------------------------------------------------------|
| Alle einblenden                  |                                                                         | Q                                                                                                    |
| Umgeb                            | oung: Automatisch                                                       | \$                                                                                                    |
| • Wi-Fi<br>Verbunden             | Status: Verbunden                                                       | Wi-Fi deaktivieren                                                                                                    |
| ● Ethernet<br>Nicht verbunden    | "Wi-Fi" ist mit                                                         | "eduroam" v.rbunden und hat die                                                                                                    |
| • FireWire <b>**</b>             | Netzwerkname: eduroam                                                   | \$                                                                                                    |
| • Bluetooth-PAN  Nicht verbunden | Auf neue<br>Bekannte Ne<br>verbunden. F<br>vorhanden is<br>mit einem ne | Netzwerke hinweisen<br>zwerke werden automatisch<br>alls kein bekanntes Netzwerk<br>t, werden Sie vor dem Verbinden<br>uen Netzwerk gefragt. |
|                                  | 802.1X: Standard<br>Authentifiziert<br>Verbindungsd                     | Trennen<br>über PEAP (MSCHAPv2)<br>auer: 00:00:09                                                                                            |
| + - * -                          | Wi-Fi-Status in der<br>Menüleiste anzeigen                              | Weitere Optionen ?                                                                                                    |
| Zum Schützen auf das Sch         | lloss klicken.<br>Assistent Zu                                          | rücksetzen Anwenden                                                                                                    |

Nach dem Klick auf Verbinden wird die Verbindung hergestellt.

Eventuell muss noch das neue Zertifikat bestätigt werden:

| $\circ \circ \circ$ | Verify Certificate                                                                                                    |
|---------------------|----------------------------------------------------------------------------------------------------|
|                     | Authenticating to network "DHBW-KA "<br>Before authenticating to server "aragorn.dh-karlsruhe.de", you should examine the<br>server's certificate to ensure that it is appropriate for this network.<br>To view the certificate, click 'Show Certificate'. |
| Always trust        | "aragorn.dh-karisrune.de"                                                                                                    |
| 🖂 T-TeleSec         | : GlobalRoot Class 2                                                                                                    |
| 🛏 📴 DFN-            | Verein Certification Authority 2                                                                                                    |
|                     | OFN-Verein Global Issuing CA                                                                                                    |
|                     | 0                                                                                                    |
| Certificate         | aragorn.dh-karlsruhe.de<br>Issued by: DFN-Verein Global Issuing CA<br>Expires: Tuesday, 21. July 2020 at 15:41:59 Central European Summer Time<br>This certificate is valid                                                                                |
| ?                   | Hide Certificate Cancel Continue                                                                                                    |

Es wird dringend empfohlen, die Firewall einzuschalten und eingehende Verbindungen zu blockieren, falls Sie keine Daten mit anderen WLAN-Benutzern austauschen möchten.

|                                                                |                       | Security 8    | & Privacy     |           | Q firewall       | 8 |
|----------------------------------------------------------------|-----------------------|---------------|---------------|-----------|------------------|---|
|                                                                | General               | FileVault     | Firewall      | Privacy   |                  |   |
| Firewall: Off<br>This computer's firew<br>computer are allowed | vall is current<br>d. | tly turned of | f. All incomi | ng connec | Turn On Firewall |   |
|                                                                |                       |               |               |           | Firewall Options |   |

# dann in den Firewall Options

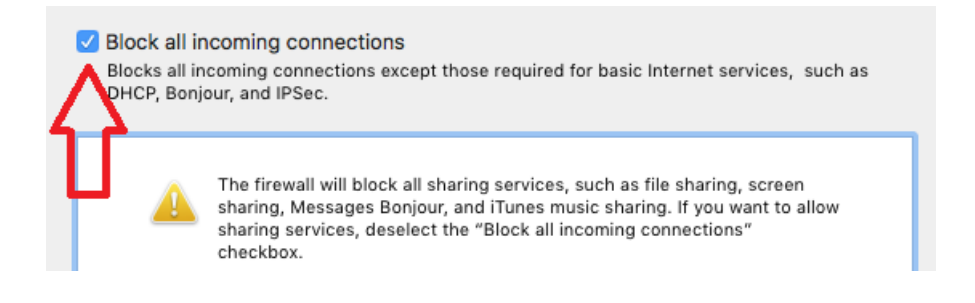

## **9. IOS**

Um auf einem iPad oder iPhone das WLAN einzurichten, versichern Sie sich zunächst, dass Sie mit keinem anderen WLAN verbunden sind. Falls doch, müssen Sie diese Verbindung zuerst trennen. Ansonsten gehen Sie auf Einstellungen

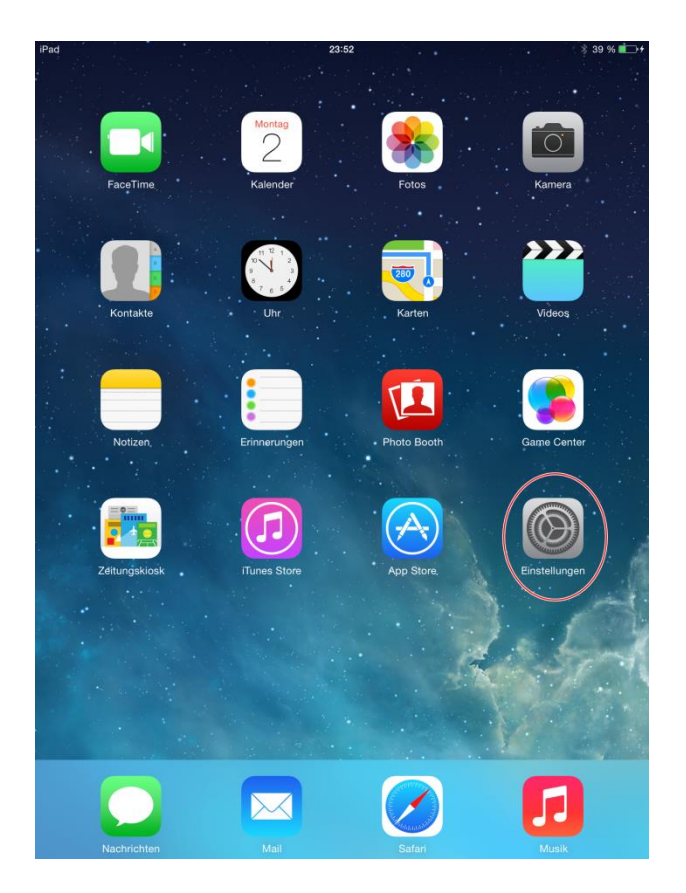

## Und schalten Sie das WLAN ein

| iPad    | Einstellungen |            | 23:52 | WLAN | ∦ 39 % 💶 +    |
|---------|---------------|------------|-------|------|---------------|
| ≻ Flugn | nodus         | $\bigcirc$ | WLAN  |      | $\rightarrow$ |
| 🗢 WLAI  | ٧             | Aus        |       |      |               |
| Bluet   | ooth          | Ein        |       |      |               |
|         |               |            |       |      |               |

# Jetzt können Sie ein Netz auswählen.

| Einstellungen |              |                 | WL4             | AN      |
|---------------|--------------|-----------------|-----------------|---------|
|               |              |                 |                 |         |
| ≁             | Flugmodus    | $\bigcirc$      | WLAN            |         |
| <b>?</b>      | WLAN         | Nicht verbunden | NETZWERK WÄHLEN |         |
| *             | Bluetooth    | Ein             | DHBW-KA         | ₽ 奈 (i) |
|               |              |                 | DHBW-KA5        | ₽ 奈 (j) |
|               | Mitteilungen | ı               |                 |         |
|               | Kontrollzent | rum             | eduroam         |         |

Geben Sie nun Ihre Benutzerdaten ein.

| *   | Bluetorth Fin<br>Kennwort eingeben für "eduroam" 🕯 📚 🕕 |         |         |                    |        |         |        |           |    |       |         |
|-----|--------------------------------------------------------|---------|---------|--------------------|--------|---------|--------|-----------|----|-------|---------|
|     |                                                        | Abbreck | hen     | Kennwort Verbinden |        |         | en 🕯 🤻 | ₹ (j)     |    |       |         |
|     | Mitteilu                                               | _       |         |                    |        |         |        |           |    |       | ₹ (j)   |
| 8   | Kontrol                                                | Ben     | utzerna | me nac             | hname. | vorname | @dh-ka | rlsruhe.c | le |       | ₹ (i)   |
| C   | Nicht s                                                | Ken     | nwort   | •••••              | •••    |         |        |           |    |       |         |
|     |                                                        |         |         |                    |        |         |        |           |    |       |         |
| 9   | Allgem                                                 |         |         |                    |        |         |        |           |    |       |         |
| *   | Hinterg                                                |         |         |                    |        |         |        |           |    | nden  | . Falls |
| ((د | Töne                                                   |         |         |                    |        |         |        |           |    | 510   |         |
|     | Code                                                   |         |         |                    |        |         |        |           |    |       |         |
|     | Datens                                                 |         |         |                    |        |         |        |           |    |       |         |
|     |                                                        |         |         |                    |        |         |        |           |    |       |         |
|     | iCloud                                                 |         |         |                    |        |         |        |           |    |       |         |
|     | Mail. K                                                | _       |         |                    |        | _       | _      | _         | _  |       |         |
| Q   | w                                                      | Е       | R       | т                  | z      | U       | 1      | 0         | Р  | Ü     |         |
| A   | s                                                      | D       | F       | G                  | н      | J       | к      | L         | Ö  | Ä     | Return  |
| ٠   | Υ                                                      | x       | С       | v                  | В      | Ν       | М      | !,        | ?  | ß     | •       |
|     | .?123                                                  |         |         |                    |        |         |        |           |    | .?123 | Ň       |

Nach dem Klick auf Verbinden müssen Sie noch mit "Annehmen" das Zertifikat bestätigen. Hier muss T-Telesec GlobalRoot Class 2 stehen.

|                   | Zertifikat                                                 |          |
|-------------------|------------------------------------------------------------|----------|
|                   |                                                            |          |
|                   | freeradius.dh-karlsruhe.de<br>T-TeleSec GlobalRoot Class 2 |          |
| E. C. Constanting | Nicht überprüft                                            | Annehmen |
| Beschreibung      | Serverauthentifizierung                                    |          |
| Verfällt          | 28.07.2020, 10:12:27                                       |          |
| Mehr Detai        | s                                                          | >        |
|                   |                                                            |          |
|                   |                                                            |          |
|                   |                                                            |          |

Nun sind Sie mit dem WLAN verbunden.

| Flugmodus | $\bigcirc$ | WLAN                        |                 |
|-----------|------------|-----------------------------|-----------------|
| ᅙ WLAN    | eduroam    | <ul> <li>eduroam</li> </ul> | <b>₽ \$</b> (j) |